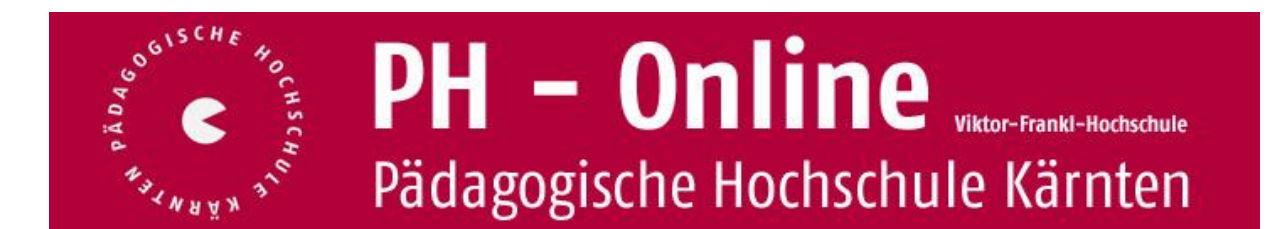

## Suchen von Fortbildungsveranstaltungen

In PH-Online werden alle AnwenderInnen des Systems als "Studierende" bezeichnet, sowohl für die Erstausbildung, als auch für die Fort- und Weiterbildung (**Studierende der Fortbildung**). Seminare werden in PH-Online als "**Lehrveranstaltungen**" bezeichnet.

Bevor Sie sich zu Lehrveranstaltungen anmelden können, müssen Sie über die Erstanmeldung / Registrierung und die Einlösung eines PIN-Codes ein gültiges **Benutzerkonto (Account)** in PH-Online mit Benutzernamen und Kennwort erwerben. Falls Sie Ihre Erstanmeldung / Registrierung erst jetzt vornehmen wollen, finden Sie Anleitungen dazu auf unserer Homepage finden Sie <u>hier</u>.

#### Aufrufen von PH-Online Kärnten

Entweder über http://www.ph-online.ac.at ...

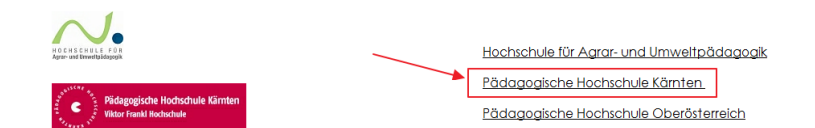

...oder direkt über diesen Link: <u>https://www.ph-online.ac.at/ph-ktn/webnav.ini</u> Tipp: Speichern Sie den Link zu PH Online Kärnten als Lesezeichen (Favorit).

#### Anmeldung zu PH Online Kärnten

Klicken Sie rechts oben auf das Schlüsselsymbol:

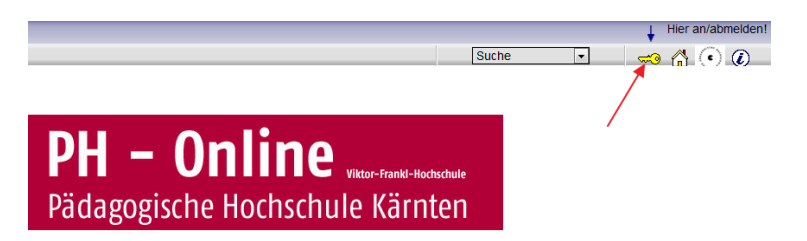

Melden Sie sich mit Ihrem Benutzernamen und mit Ihrem Kennwort an:

| Benutzername | max.mustermann                          |  |  |
|--------------|-----------------------------------------|--|--|
| Kennwort     | ••••••                                  |  |  |
|              | Anmeldung Abbrechen Kennwort vergessen? |  |  |
| Anmeldung n  | it Bürgerkarte                          |  |  |

- Ihr Benutzername wurde Ihnen beim Einlösen des PIN-Codes zugewiesen.
- Ihr Kennwort konnten Sie frei wählen (Groß- und Kleinschreibung beachten).
- Klicken Sie auf "Anmeldung"

#### Lehrveranstaltungen der Fortbildung suchen

Wählen Sie rechts oben "Suche" -> "Fortbildungs LV"

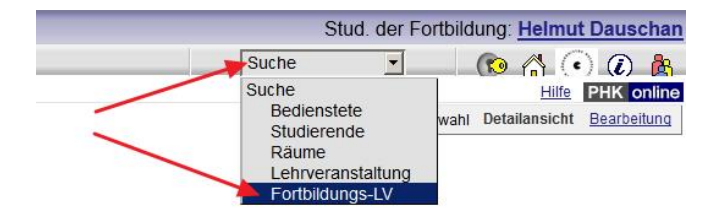

Geben Sie in der Suchmaske den gewünschten Suchbegriff ein und achten Sie auf das korrekt ausgewählte Studienjahr:

|              | einfach                                               | e Suche   erweiterte Suche |
|--------------|-------------------------------------------------------|----------------------------|
| Suchbegriff  | informatik                                            | Suchen                     |
| Suchbereich  | LV-Nr      Titel      Lehrinhalt / Leh     O Englisch | rziel                      |
| LV-Typ       | Fortbildung                                           |                            |
| Studienjahr  | 2012/13 💌                                             |                            |
| Semester     |                                                       |                            |
| LV-Kategorie |                                                       |                            |

In diesem Beispiel erhalten Sie alle Fortbildungen, bei denen das Wort *informatik* im Titel, in der LV-Beschreibung oder in den Lehrinhalten bzw. Lehrzielen der Lehrveranstaltung vorkommt. Sie können als Suchbegriff auch die Lehrveranstaltungsnummer eingeben.

#### Suchbeispiel 1: Wie finde ich alle EVEU-Lehrveranstaltungen?

|              | einfache Suche   erweiterte Suche       |
|--------------|-----------------------------------------|
| Suchbegriff  | EVEU Suchen                             |
| Suchbereich  | V LV-Nr V Titel V Lehrinhalt / Lehrziel |
|              | Oeutsch C Englisch                      |
| LV-Typ       | Fortbildung                             |
| Studienjahr  | 2012/13 💌                               |
| Semester     | ● alle ◎ Winter ◎ Sommer                |
| LV-Kategorie |                                         |
|              |                                         |

Suchbeispiel 2: Wie finde ich die Lehrveranstaltung mit der Nummer...?

|              | einfach                                                                                               | e Suche   erweiterte Suche |
|--------------|----------------------------------------------------------------------------------------------------|----------------------------|
| Suchbegriff  | E2VI01A002                                                                                            | Suchen                     |
| Suchbereich  | <ul> <li>LV-Nr</li> <li>Titel</li> <li>Lehrinhalt / Leh</li> <li>Deutsch</li> <li>Englisch</li> </ul> | rziel                      |
| LV-Typ       | Fortbildung                                                                                           |                            |
| Studienjahr  | 2012/13 💌                                                                                             |                            |
| Semester     | 💿 alle 🔘 Winter 🔘 Sommer                                                                              |                            |
| LV-Kategorie |                                                                                                    |                            |

## Suchen von Fortbildungsveranstaltungen

Suchbeispiel 3: Wie finde ich alle Lehrveranstaltungen für Schulleiter/innen?

|              | einfache Suche   erweiterte Suche |
|--------------|-----------------------------------|
| Suchbegriff  | Suchen                            |
| Suchbereich  | LV-Nr Ittel Lehrinhalt / Lehrziel |
|              | Oeutsch C Englisch                |
| LV-Typ       | Fortbildung                       |
| Studienjahr  | 2012/13 -                         |
| Semester     | 💿 alle 🔘 Winter 🔘 Sommer          |
| LV-Kategorie | schulleiter                       |

Suchbeispiel 4: Wie finde ich alle Lehrveranstaltungen im Bezirk Klagenfurt Stadt?

|   |              | einfache Suche   erweiterte Such                                                                  | e |
|---|--------------|---------------------------------------------------------------------------------------------------|---|
| I | Suchbegriff  | Suchen                                                                                            |   |
|   | Suchbereich  | <ul> <li>✓ LV-Nr</li> <li>✓ Titel</li> <li>✓ Lehrinhalt / Lehrziel</li> <li>O Englisch</li> </ul> |   |
|   | LV-Typ       | Fortbildung                                                                                       |   |
|   | Studienjahr  | 2012/13 💌                                                                                         |   |
|   | Semester     | ● alle ○ Winter ○ Sommer                                                                          |   |
| ľ | _V-Kategorie | klagenfurt stadt                                                                                  |   |

Suchbeispiel 5: Wie finde ich alle Lehrveranstaltungen eines/r bestimmen Referent/in?

|                 | einfache Suche erweiterte Suche                                       |
|-----------------|-----------------------------------------------------------------------|
| Suchbegriff     | Suchen                                                                |
| Suchbereich     | LV-Nr      Titel      Lehrinhalt / Lehrziel     Deutsch      Englisch |
| Status          | alle                                                                  |
| LV-Typ          | Fortbildung                                                           |
| LV-Kategorie    | alle 💌 🕶                                                              |
| Vortragende     | musterfrau (min.3 Zeichen pro Vortragenden)                           |
| Vortragssprache |                                                                       |
| Studienjahr     | 2012/13 🗸                                                             |
| Semester        | e alle O Winter O Sommer                                              |
| Ort             |                                                                       |

Suchbeispiel 5: Wie finde ich alle Lehrveranstaltungen für NMSn im Bezirk Villach Land?

|                 | einfache Suche erweiterte Suche                                       |
|-----------------|-----------------------------------------------------------------------|
| Suchbegriff     | Suchen                                                                |
| Suchbereich     | LV-Nr      Titel      Lehrinhalt / Lehrziel     Deutsch      Englisch |
| Status          | alle                                                                  |
| LV-Typ          | Fortbildung                                                           |
| LV-Kategorie    | 💿 oder 🖲 und                                                          |
|                 | Schularten Neue Mittelschule (SP) 🔹 🗊                                 |
|                 | Bezirke 🔹 Villach Land 💌 🖶                                            |
|                 |                                                                       |
| Vortragende     | (min.3 Zeichen pro Vortragenden)                                      |
| Vortragssprache |                                                                       |
| Studienjahr     | 2012/13 🔹                                                             |
| Semester        |                                                                       |

# Suchen von Fortbildungsveranstaltungen

### Suchergebnisse

Die Sucherergebnisse werden in Listenform dargestellt. Durch einen Klick auf die Blau unterstrichenen Links erhalten Sie nähere Informationen zu den jeweiligen Einträgen:

| Treffer: 88                                                                                  |                     |             |                                           | <a> Seite</a>                                                    | 1 💌 von 3 🔛                         |
|----------------------------------------------------------------------------------------------|---------------------|-------------|-------------------------------------------|------------------------------------------------------------------|-------------------------------------|
| LV-Nr Zeit Titel<br>Ort                                                                      | Dauer Art A<br>(UE) | Anm. P/W/Dr | Vortragende                               | betreut LV- LV Ort (1.Termin)<br>von Typ Kat.                    | Zeit<br>(1.Termin)                  |
| 1E1LW01A066 <u>12W Informatik - ein Kinderspiel!</u>                                         | 4 UE SE             | 0           | Bischof E,<br>Schönet B [L]               | 2110 LV- 4 1110 - Seminarraum<br>FB (H_01_1110)                  | <b>23.10.12</b><br>14:00 -<br>17:00 |
| 2E2AH01B031 <u>12W Reifeprüfung: Die kompetenzorientierte Informatik-Reifeprüfung an AHS</u> | 8 UE SE             | •           | <u>Micheuz P</u> [L],<br><u>Micheuz P</u> | 2210 LV- 8 <u>1170 - Informatikraum</u><br>FB <u>(H_01_1170)</u> | <b>11.10.12</b><br>09:00 -<br>16:30 |

#### Anmeldung zu Fortbildungsveranstaltungen

Detaillierte Informationen darüber finden Sie in der Doku "Anmeldung zu Fortbildungsveranstaltungen".